# **EyeRIS Manual**

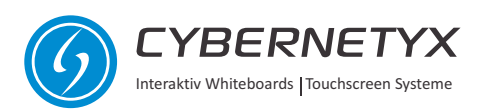

## Index

| 1. Installation                        | 3  |
|----------------------------------------|----|
| 2. Installation of Visual Touch driver | 13 |
| 3. Positioning                         | 15 |
| 4. EyeRIS Operation                    | 16 |

### Installation

- Step 1: Browse the IntelliSpace CD, either right-click and autorun, or alternately browse the CD and run EyeRIS\_IntelliSpace\_Master\_Installer\_4160/ 5090.
- Step 2: Once the installation begins you will see the following screen, click "Next" to proceed.

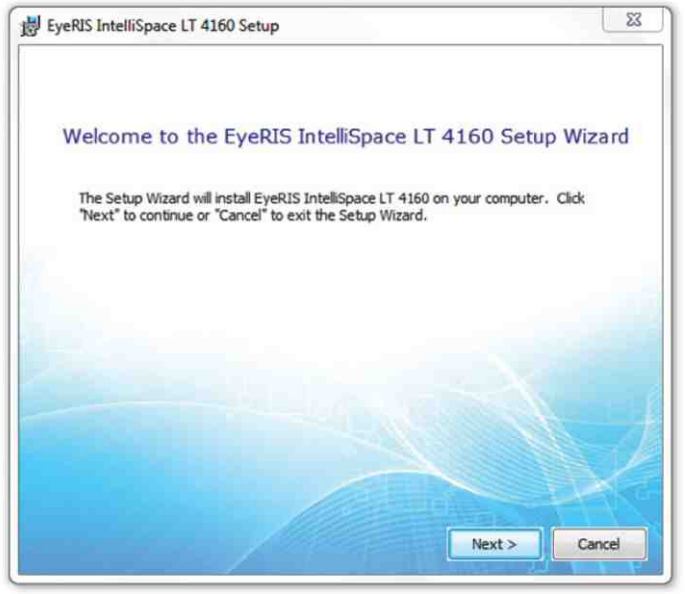

**Step 3:** Click on "Typical" installation

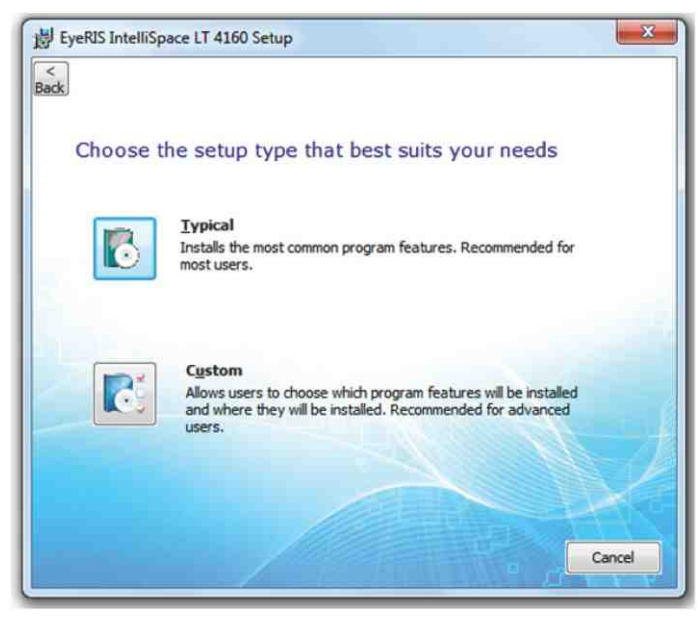

Step 4: Please enter the location on the system where the EyeRIS IntelliSpace should be installed, by default it is installed in the program Files/ Cybernetyx Interaktiv UG folder.

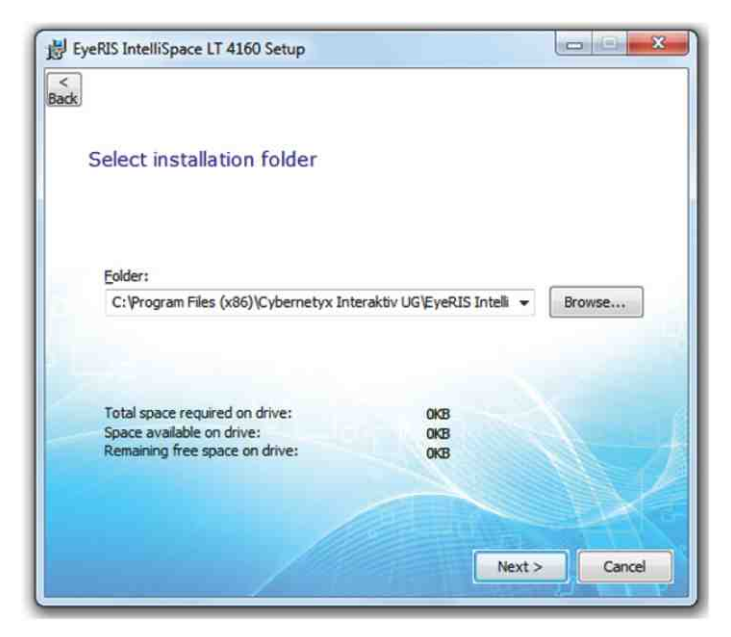

Step 5: Click on install to begin the installation.

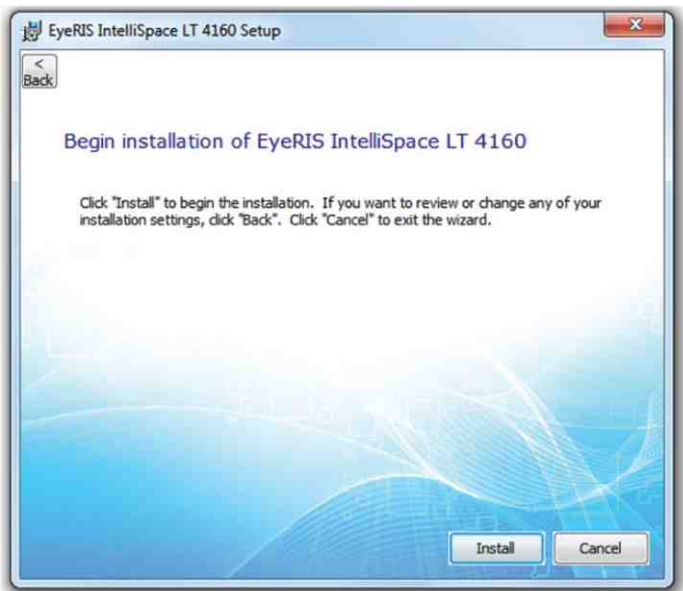

Step 6: After IntelliSpace Installation completes, immediately you'll see the screen given below, click next to begin installing IntelliSpace prerequisites.

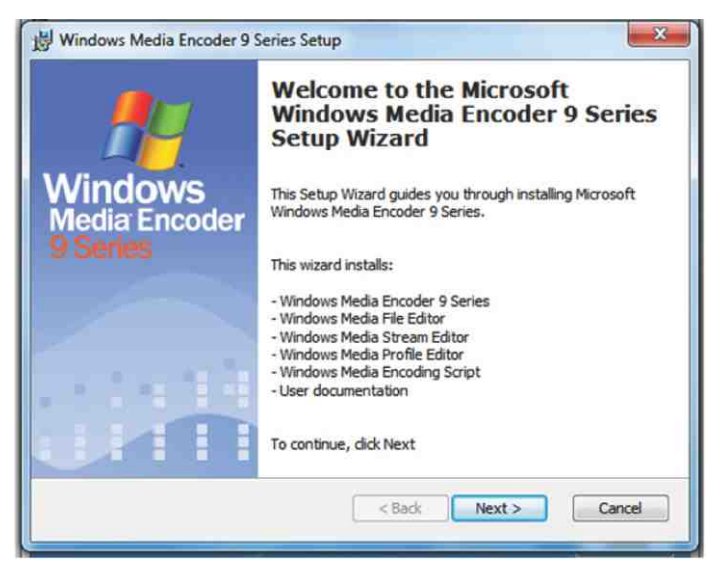

**Step 7:** Click on I accept terms in license agreement and click Next.

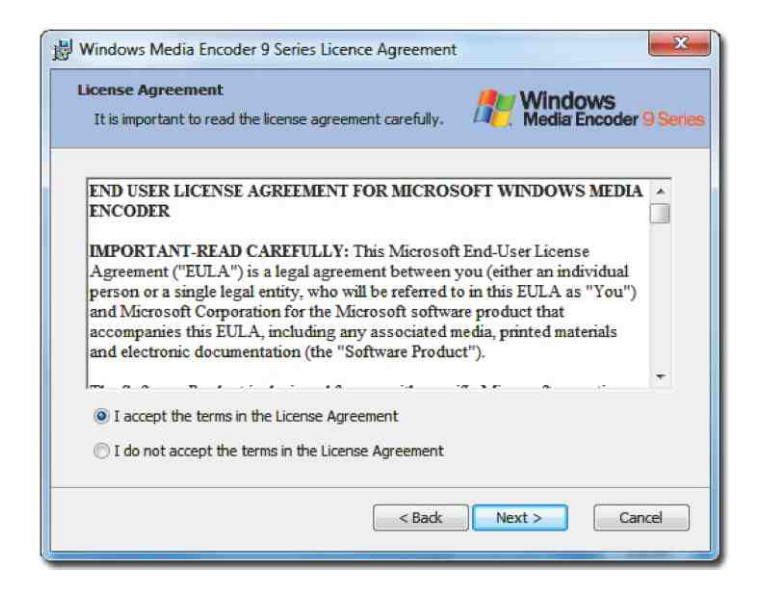

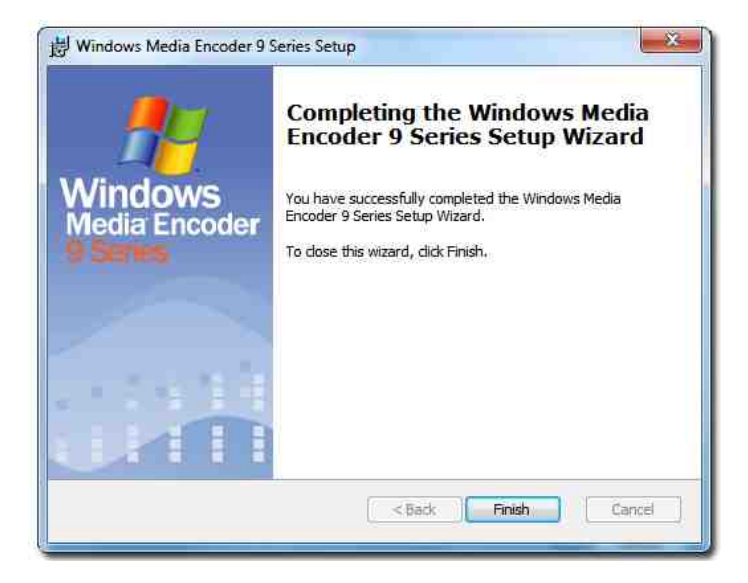

Step 8: After finishing installation for WMEncoder for 32bit Windows OS, It will automatically start installing WMEncoder for 64bit Windows OS (It will happen only if Windows 7 64bit is installed in the PC). Click Next to Begin installation

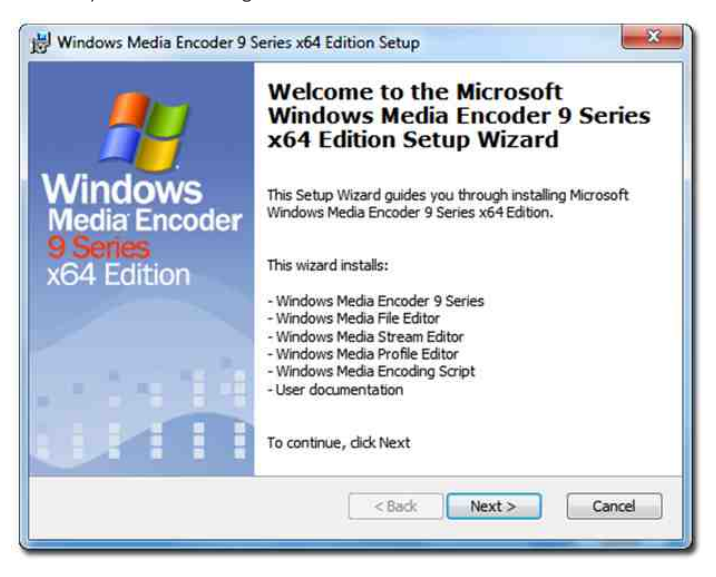

Step9: A below screen will be displayed, please ignore the same and click "Next" to proceed.

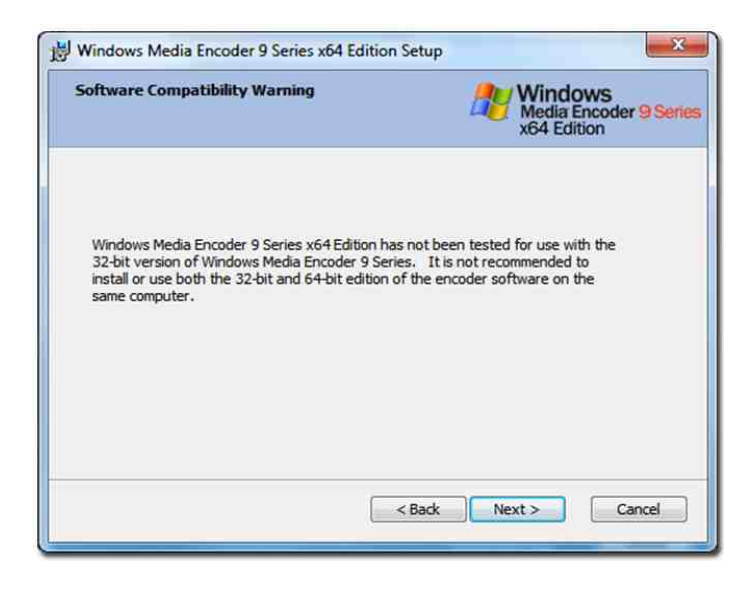

Step10: Follow the same procedure as earlier.

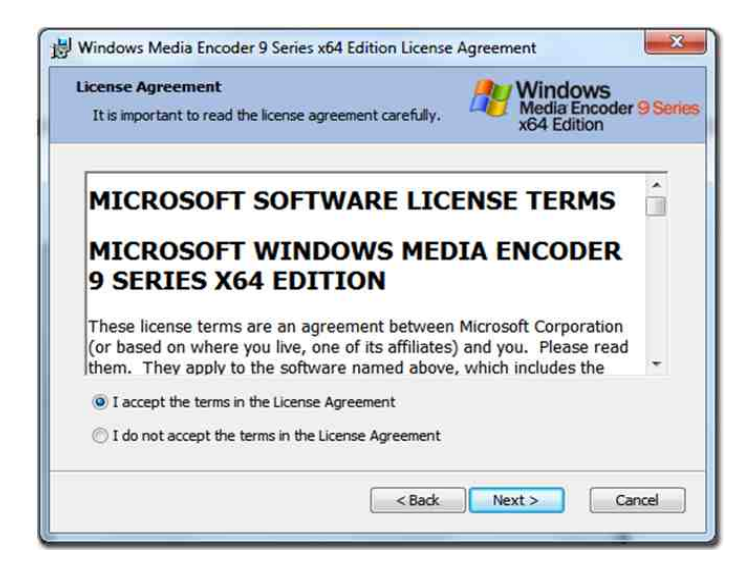

| You can specify the installati | ion folder for            | Windows<br>Media Encoder 91 | Jer |
|--------------------------------|---------------------------|-----------------------------|-----|
| Windows Media Encoder 9 Se     | enes x64 Edition          | x64 Edition                 | _   |
|                                |                           |                             |     |
|                                |                           |                             |     |
| Installation folder:           |                           |                             |     |
| C:\Program Files\Window        | vs Media Components\Encod | ler\ Brows                  |     |
|                                |                           |                             |     |
|                                |                           |                             |     |
|                                |                           |                             |     |
|                                |                           |                             |     |
|                                |                           |                             |     |

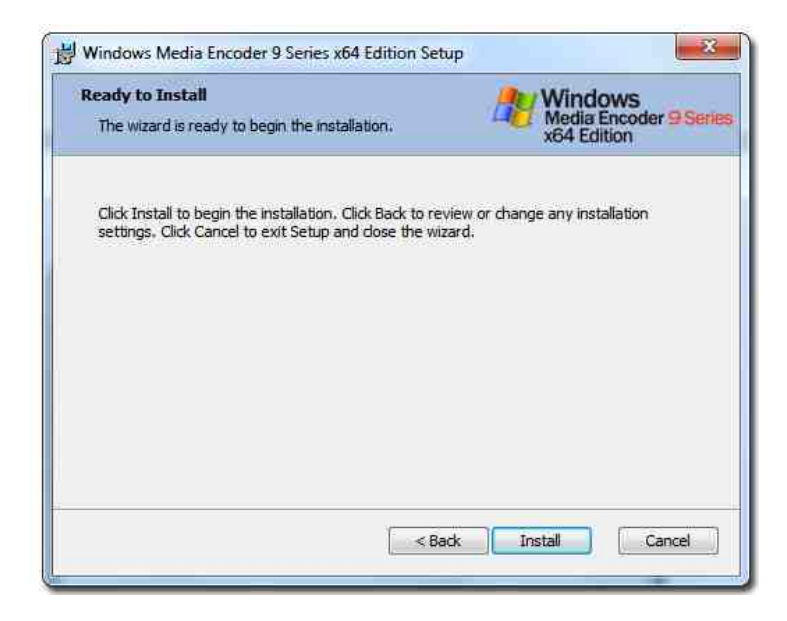

After WMEncoder gets installed, Adobe Flash player will be installed automatically. And you will see the following screen:

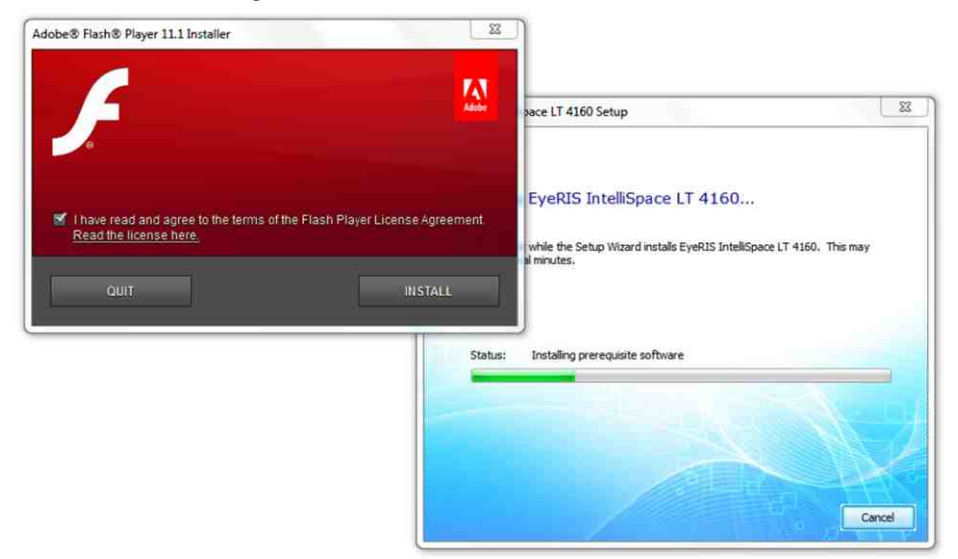

Click done to finish the installation.

| pace LT 4100 Setup                                                               |                                                                                                    |
|----------------------------------------------------------------------------------|----------------------------------------------------------------------------------------------------|
|                                                                                  |                                                                                                    |
|                                                                                  |                                                                                                    |
| EyeRIS IntelliSpace LT 4160                                                      | i                                                                                                    |
| Please wait while the Setup Wizard installs EyeRIS Inte<br>take several minutes. | BiSpace LT 4160. This may                                                                                                    |
| Status: Installing prerequisite software                                         |                                                                                                    |
|                                                                                  |                                                                                                    |
|                                                                                  |                                                                                                    |
| D                                                                                | BOWE EyeRIS IntelliSpace LT 4160 Please walt while the Setup Wizard installs EyeRIS Intellice Status: Installing prerequisite software |

**Step 11:** After the installation of Flash player, Microsoft .NET framework installation will begin and following screen will be displayed:

Step 12: Check on the .NET Check box and click "Next"

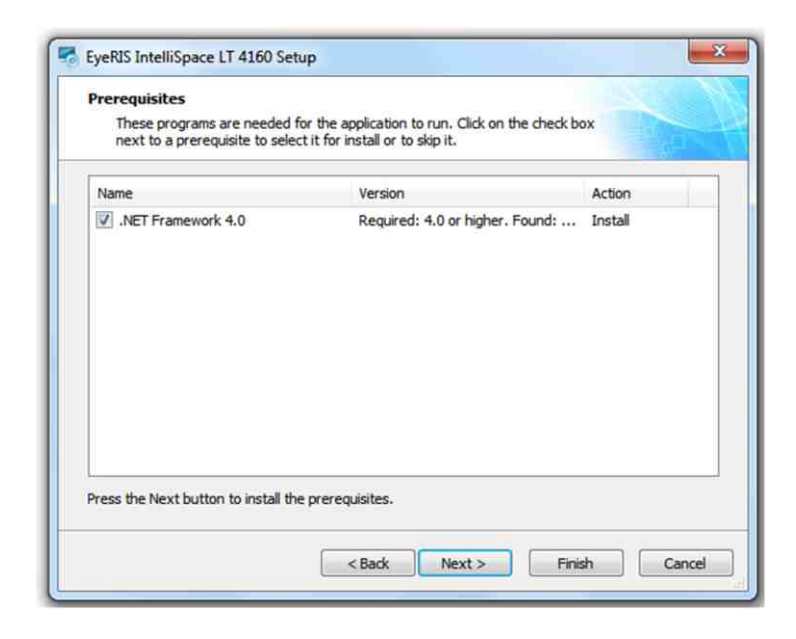

| Please wait while the selected prerequisite | s are installed.                               |
|---------------------------------------------|------------------------------------------------|
| Name                                        | Status                                         |
| .NET Framework 4.0                          | Installing.                                    |
| Installing .NET Fra<br>-4160- 2-july- Full  | x- Sowftwares\EyeRIS-LT<br>40_Full_x86_x64.exe |
|                                             |                                                |

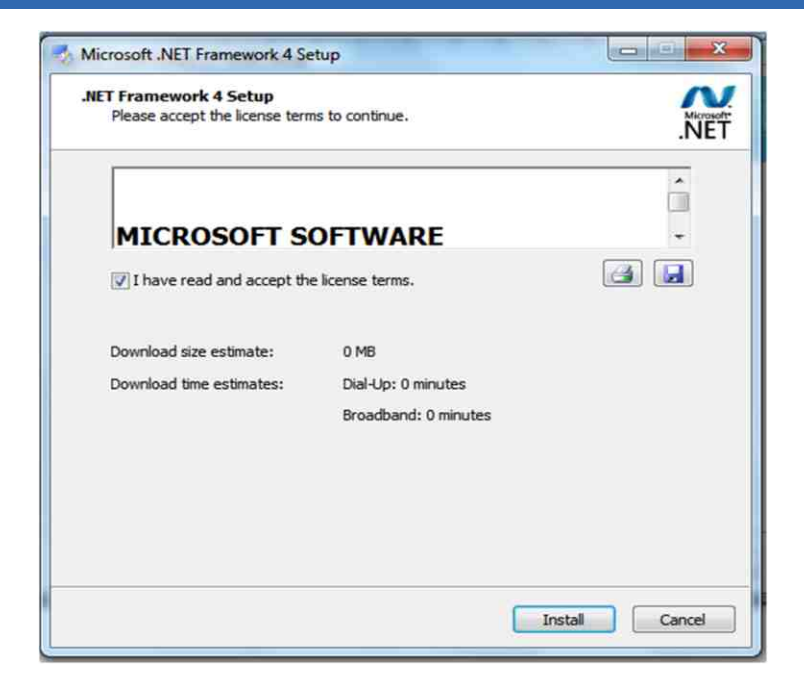

Once the following screen will appear it may take some time (approx. 3-5 min.) depending on the processor speed.

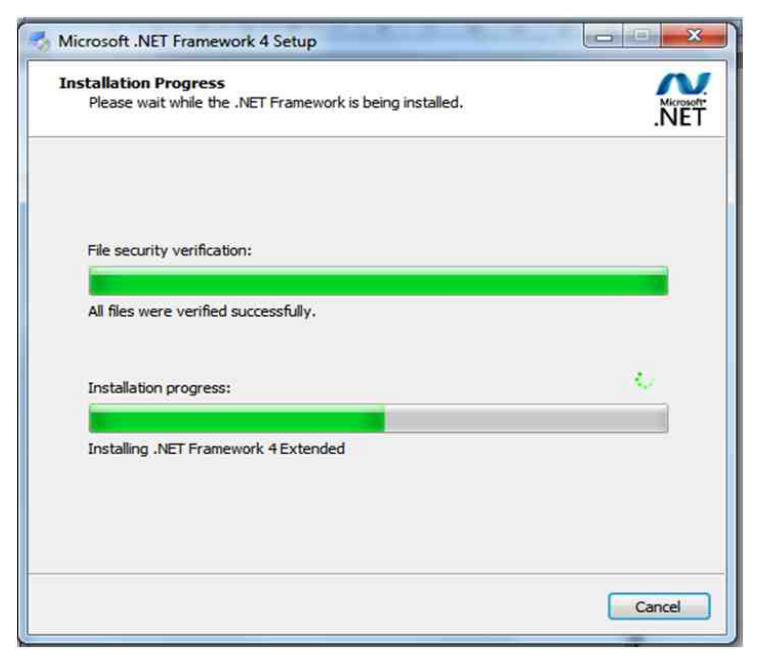

Click Finish to complete Installation

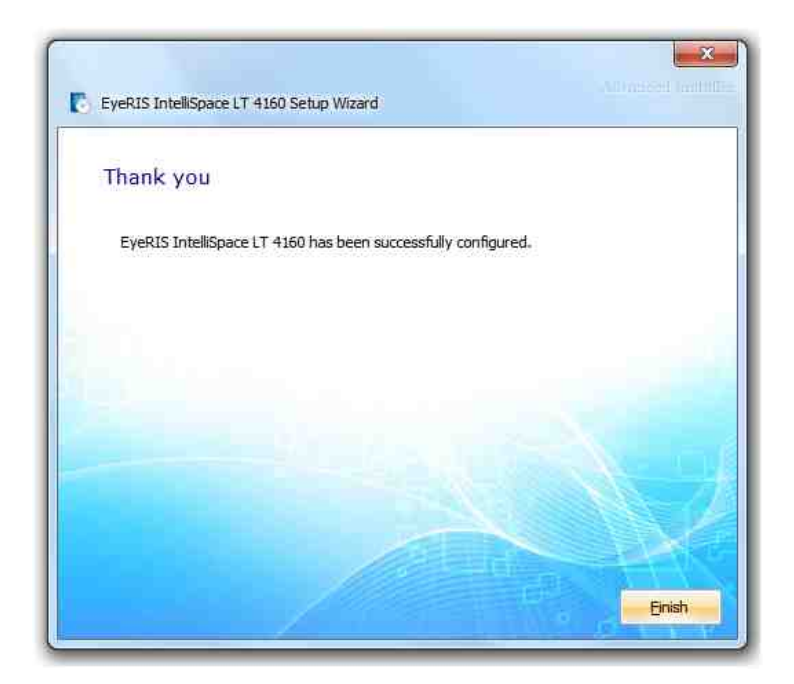

And click yes to reboot the PC or laptop.

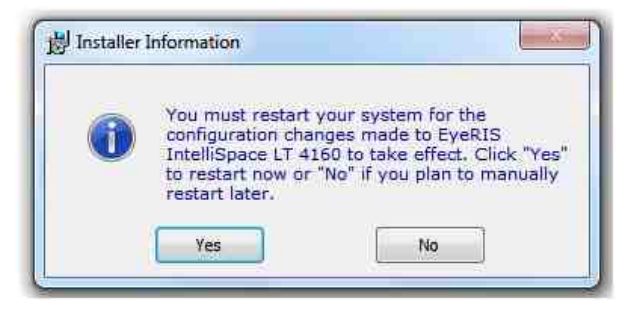

### 2. Installation of Visual Touch DLL

Snapshot shown of the system properties before the Visual Touch dll is not installed.

| Control Panel +                      | All Control Panel Items + Syster          | n -                                                 | + 4 Seeth Co              | se p     |
|--------------------------------------|-------------------------------------------|-----------------------------------------------------|---------------------------|----------|
|                                      | 1. I. I. I. I. I. I. I. I. I. I. I. I. I. |                                                     |                           | -        |
| Control Panel Home                   | View basic information                    | about your computer                                 |                           | 1        |
| Device Manager                       | Windows edition                           |                                                     |                           |          |
| Remote settings                      | Windows 7 More Pression                   |                                                     |                           |          |
| System protection                    | Copyright © 2009 Microso                  | ft Corporation. All rights reserved.                |                           |          |
| Advanced system settings             | Get mani features with a r                | ev addition of Windows 7                            |                           |          |
|                                      | System                                    |                                                     |                           |          |
|                                      | Rating                                    | 509 Windows Experience Index                        | SON                       | Y        |
|                                      | Processon                                 | Intel(R) Core(TM) i3 CPU M 330 @ 2136Hz 213 GHz     |                           |          |
|                                      | Installed memory (RAM):                   | 4.00 GB (1.86 GB usable)                            |                           |          |
|                                      | System type:                              | 64-bit Operating System                             |                           |          |
|                                      | Pen and Touch:                            | No Pen or Touch Input is available for this Display |                           |          |
|                                      |                                           |                                                     | Support Informa           | men      |
|                                      | Computer name, domain, and                | workgroup settings                                  |                           |          |
|                                      | Computer name:                            | CNX+Abbigt                                          | Change setti              | iregs    |
|                                      | Full computer name:                       | CNX-Abhint                                          |                           |          |
|                                      | Computer description:                     |                                                     |                           |          |
|                                      | Workgroup                                 | WORKGROUP                                           |                           |          |
|                                      | Windows activation                        |                                                     |                           |          |
| Seeklor                              | Windows is activated                      |                                                     | No. of Street, or other   | -        |
| Action Center                        | Product ID: 00359-0EM-85                  | 952687-00016                                        | genuine                   |          |
| Wendows Update                       |                                           |                                                     | Contraction of the second | <u>1</u> |
| Performance information and<br>Tonis |                                           |                                                     | Learn.more a              | name     |

When EyeRIS is run for the first time, it checks whether the Visual Touch dll is installed or not. If not, it begin the Visual touch driver installation, as shows the following window.

| Plea | se click on "I | nstall" to | start the d | river insta | allation. |
|------|----------------|------------|-------------|-------------|-----------|
|      | 1              |            | Canad       | 1           |           |

#### Step 1: Click on "Install"

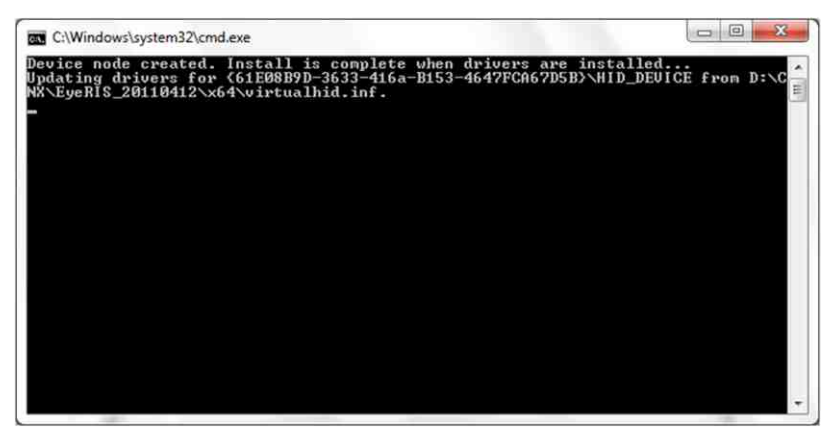

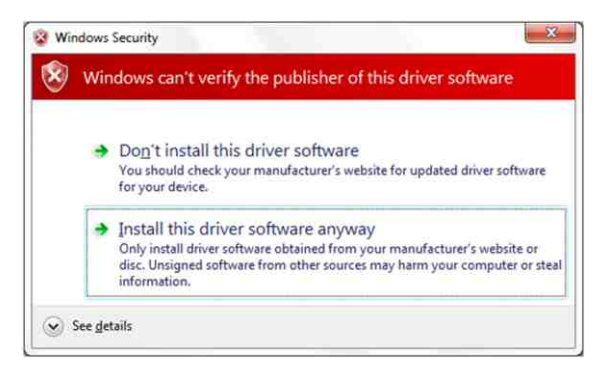

Step 2: During the installation windows security will ask for the confirmation, Click on "Install this driver software anyway" and complete the installation.

| 1 | nstallation | n was su | cessfull |  |
|---|-------------|----------|----------|--|
|   | -           |          |          |  |
|   |             | Ext      |          |  |

After the installation of the Visual Touch driver is complete, check the system properties. The system is now enabled with 255 touch points.

| and the second second       |                                  | Man Section, Southern Street                      | G 0 -              |
|-----------------------------|----------------------------------|---------------------------------------------------|--------------------|
| Control Paniel +            | All Control Panel Items + System | m                                                 | • • Search Con.    |
| Control Panel Home          | View basic information           | about your computer                               |                    |
| Desire Manager              | and the second second            |                                                   |                    |
| Passata cattingat           | Windows edition                  |                                                   |                    |
| Sustain pushedium           | Windows 7 Home Premiu            | m                                                 |                    |
| System protection           | Copyright © 2009 Microso         | oft Corporation. All rights reserved.             |                    |
|                             |                                  |                                                   | <b>U</b>           |
|                             | System                           |                                                   |                    |
|                             | Rating:                          | 518 Windows Experience Index                      | SONY               |
|                             | Processor:                       | Intel(R) Core(TM) (3 CPU M 330 @ 2.13GHz 2.13 GHz |                    |
|                             | Installed memory (RAM):          | 4.00 GB (3.86 GB utable)                          |                    |
|                             | System type:                     | 64-bit Operating System                           |                    |
|                             | Pen and Touch:                   | Touch Input Available with 255 Touch Points       |                    |
|                             |                                  |                                                   | Support Informatio |
|                             | Computer name, domain, and       | d workgroup settings                              |                    |
|                             | Computer name:                   | CNX-Abhijit                                       | Change setting     |
|                             | Full computer name:              | CNX-Abhgit                                        |                    |
|                             | Computer description:            |                                                   |                    |
|                             | Workgroup:                       | WORKGROUP                                         |                    |
|                             | Windows activation               |                                                   |                    |
| Sec also                    | Windows is activated             |                                                   |                    |
| Action Center               | Product ID: 00359-OEM-8          | 992687-00016                                      |                    |
| Windows Update              |                                  |                                                   |                    |
| Performance Information and |                                  |                                                   |                    |

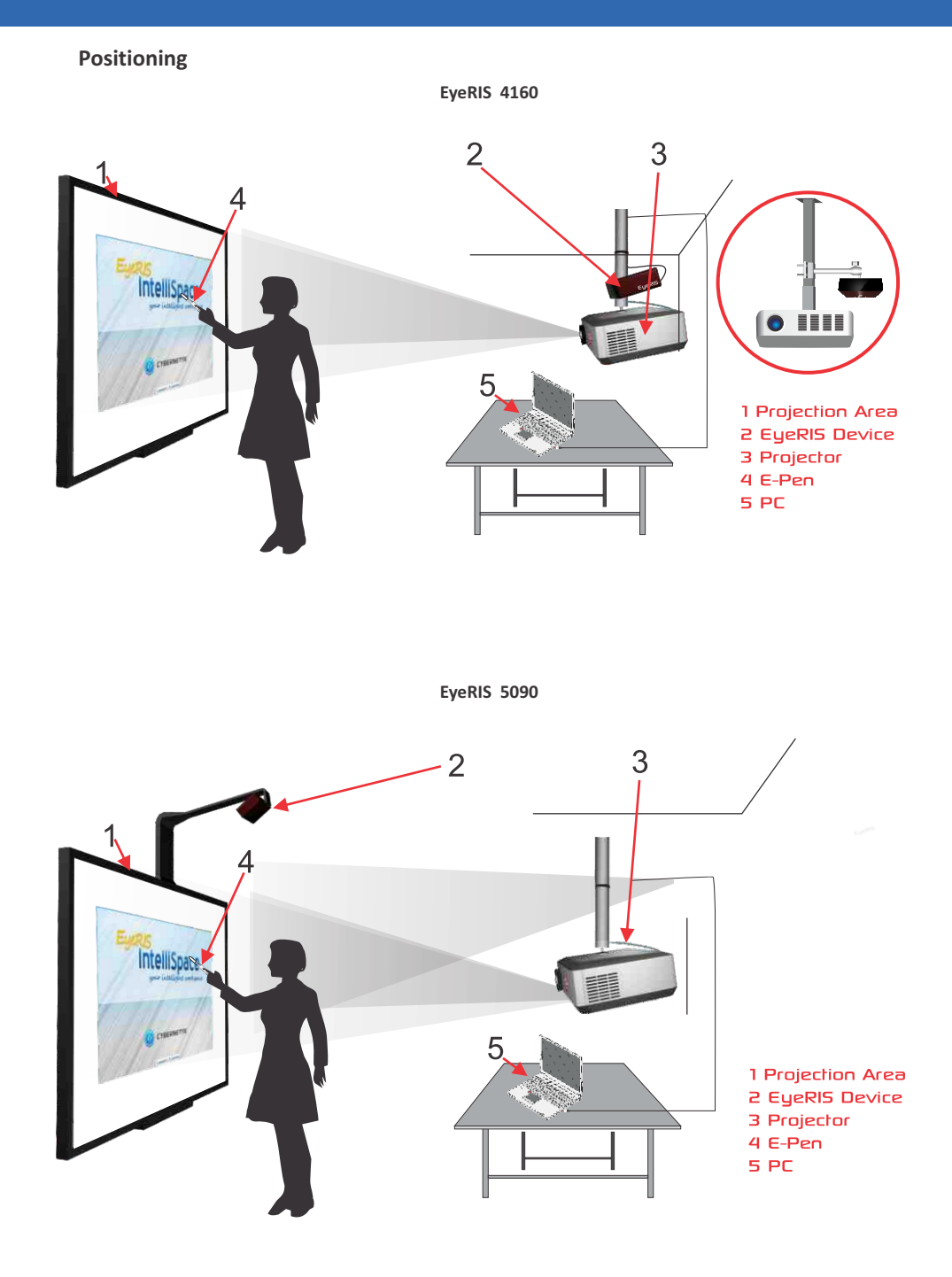

## **EyeRIS Operation**

When EyeRIS loads for the first time, the following splash screen appears.

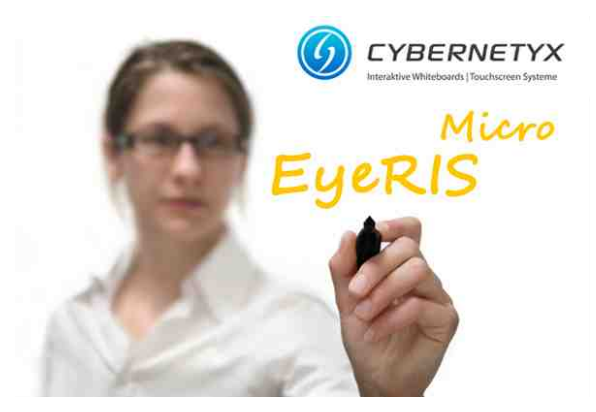

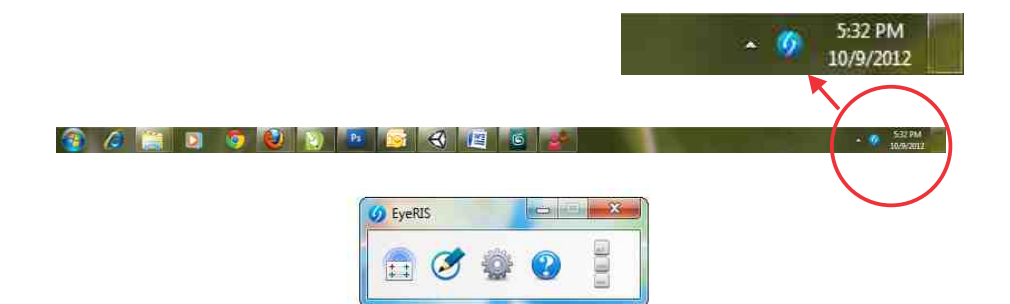

When no calibrations are loaded, the EyeRIS window appears as shown below:

| Choo | se Calibrat   | ion    |        |
|------|---------------|--------|--------|
| CN   | IX_conf.calil | 6      | •      |
|      | ОК            | Cancel | Import |

or else shows all the stored calibrations:

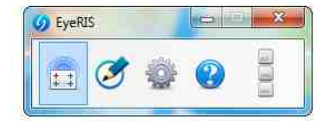

1 Calibration Button

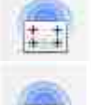

No Calibration Loaded

EyeRIS Calibrated

How to calibrate EyeRIS?

1. Click on the Calibration Button .

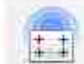

2. Click on the "Yes" button or press enter, it will load the "Calibration helper" page as shown.

| Help |                       | -              |
|------|-----------------------|----------------|
| ?    | Do you need help whil | e calibrating? |
|      | Ma                    | 1              |
|      | Yes                   | No             |

3. You must drag your mouse from the upper-left corner of the whiteboard/projection area to the bottom right of the area to cover it. All the other area then would not be tracked by the EyeRIS system. After dragging, you can also adjust the projection area in rectangle by dragging each corner individually.

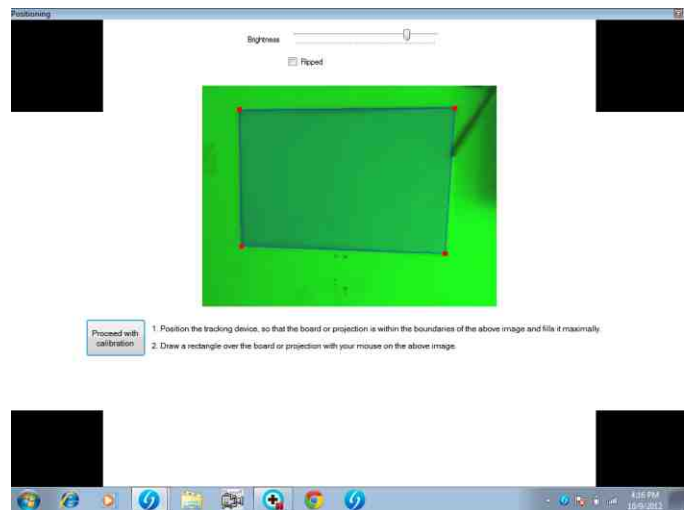

5. Now place the e-pen on the center of the calibration circle till it gets filled with red color.

| $\oplus$ |                        |
|----------|------------------------|
|          |                        |
|          | Escape = Cancel        |
|          | b = Back to last point |
|          |                        |
|          |                        |

6. Repeat it for all the 9 calibration points in EyeRIS 4160 & 25 calibration points in EyeRIS 5090

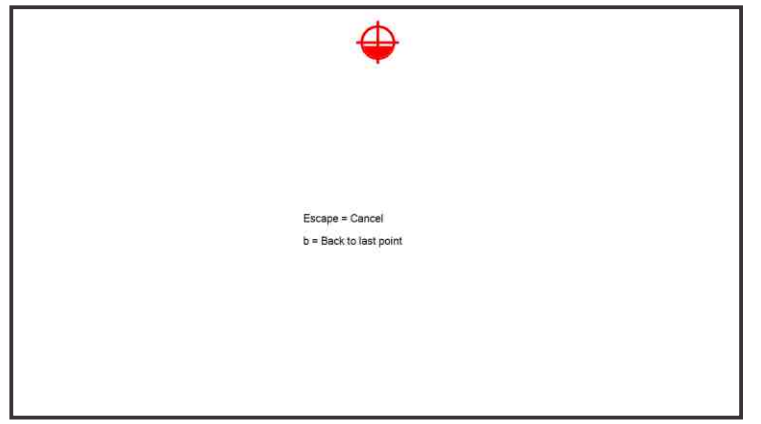

7. Once done, please enter the name for the calibration done and press OK.

| oose Calibrat | ion    |        |
|---------------|--------|--------|
| CNX_conf.cali | b      |        |
| OK            | Cancel | Import |

8. EyeRIS is now calibrated.

#### 3. Settings

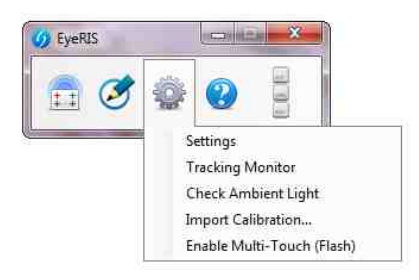

| Settings                  | Loads the core settings menu                               |
|---------------------------|------------------------------------------------------------|
| Tracking Monitor          | Shows the area and pens currently tracked by EyeRIS        |
| Check Ambient Light       | Checks for any ambient light in and around projection area |
| Import Calibration        | Import calibration from another location                   |
| Enable Multitouch (Flash) | Enables Multi Touch for Flash applications                 |

| Reset current calibration<br>Points: 3 + x 3 +<br>Sensitivity<br>Low  Medium  High  Custom<br>Single-/Multi-Touch Hybridmode |                 | Manage saved calibration      |
|----------------------------------------------------------------------------------------------------|-----------------|-------------------------------|
| Points: 3 + x 3 +<br>Sensitivity<br>Low  Medium  High  Custom<br>Single-/Multi-Touch Hybridmode                              |                 | Reset current calibration     |
| Sensitivity<br>Low  Medium  High  Custom<br>Single-/Multi-Touch Hybridmode                                                   | Points:         | 3 <u>*</u> x 3 <u>*</u>       |
| Single-/Multi-Touch Hybridmode                                                                                               | Sensitivit      | /<br>💿 Medium 🕐 High 🔿 Custom |
|                                                                                                    | Single-/N<br>On | lulti-Touch Hybridmode<br>Off |

| Infrared Sensitivity  | Increases/Decreases IR sensitivity of the EyeRIS                     |
|-----------------------|----------------------------------------------------------------------|
| Calibration           | Enables user to load another calibration on the fly                  |
| Run On System Startup | Enables EyeRIS to automatically load at the time of booting Windows. |

Tracking Monitor: E-pens are shown as blobs when used, as shown In the figure.

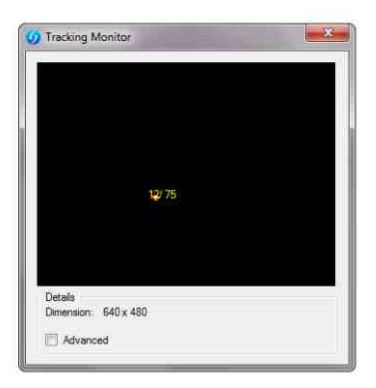